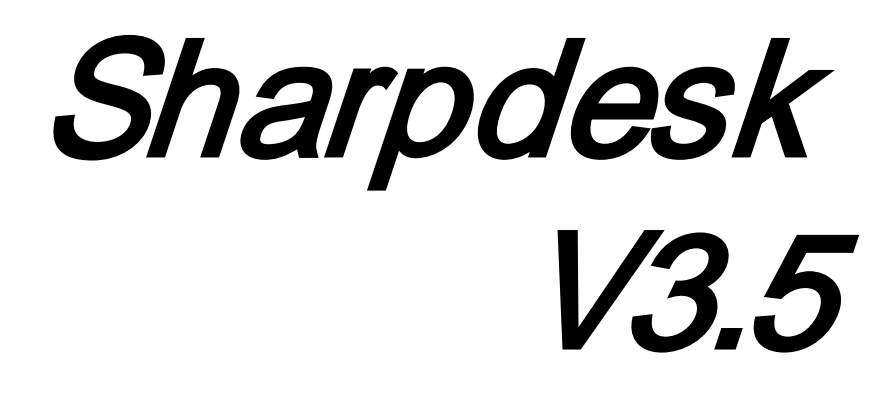

Push-Installationsanleitung für Systemadministratoren Version 3.5.01

## **SHARP**<sub>8</sub>

## Copyright

© 2000-2015 SHARP CORPORATION. Alle Rechte vorbehalten. Reproduktion, Adaptation oder Übersetzung ohne vorherige schriftliche Genehmigung sind verboten, außer wie unter der relevanten Copyright-Gesetzgebung ausdrücklich zugelassen.

### Warenzeichen

SHARP<sup>®</sup> ist ein eingetragenes Warenzeichen der Firma SHARP CORPORATION. Microsoft<sup>®</sup> und Windows<sup>®</sup> sind eingetragene Warenzeichen der Firma Microsoft Corporation. Internet Explorer<sup>®</sup> ist ein eingetragenes Warenzeichen der Firma Microsoft Corporation. Alle anderen erwähnten Warenzeichen sind Eigentum der entsprechenden Eigentümer.

#### Inhaltsverzeichnise

| Kapitel 1 Einführung                                         | 1  |
|--------------------------------------------------------------|----|
| Übersicht                                                    | 1  |
| Kapitel 2 Setup für Push-Installation                        | 3  |
| Mindest-Systemanforderungen                                  | 3  |
| Mindestanforderungen an den Server                           | 3  |
| Mindestanforderungen für Network Share                       | 4  |
| Mindestanforderungen an Ziel-Clients                         | 4  |
| Server vorbereiten                                           | 5  |
| Network Share vorbereiten                                    | 5  |
| Den Client-PCs Seriennummern zuteilen                        | 6  |
| Die Organisationseinheit einrichten                          | 8  |
| Organisationseinheit mit Zielcomputern füllen                |    |
| Gruppenrichtlinien-Objekte erstellen und verbinden           | 11 |
| Das Gruppenrichtlinien-Objekt bearbeiten                     | 19 |
| Auf jedem Client-PC                                          | 22 |
| Fehlerprotokolle in der Ereignisanzeige (nur bei Störungen)  | 25 |
| Push-Deinstallation von Sharpdesk und Network Scanner Tool   | 28 |
| Anhang                                                       | 30 |
| Zur Logdatei und zur Ereignisanzeige gesendete Informationen | 30 |
| Nur zur Ereignisanzeige gesendete Informationen              | 31 |
| Glossar                                                      | 32 |

# Kapitel 1 Einführung

### Übersicht

Die Push-Installation hilft dem Systemadministrator, eine unbeaufsichtigte Installation für einen oder mehrere Client-Computer durchzuführen. Die Push-Installation besteht im Grunde aus 3 Teilen.

- Konfiguration der anfänglichen Details in der Datei Config.ini mithilfe des "PushInstall-Konfigurationstools".
- Durchführung des Push-Vorgangs mithilfe von Microsoft Active Directory. Dadurch wird die Software auf den Client-PCs bereitgestellt.
- Sharpdesk und Network Scanner Tool wird vom Installationsprogramm auf dem Client-PC installiert.

Da das Installationsprogramm eine Seriennummer benötigt, bettet das Konfigurationstool im Sharpdesk und Network Scanner Tool -Installationspaket die entsprechende Seriennummer in das Paket ein, bevor es zu den Client-PCs geschickt wird.

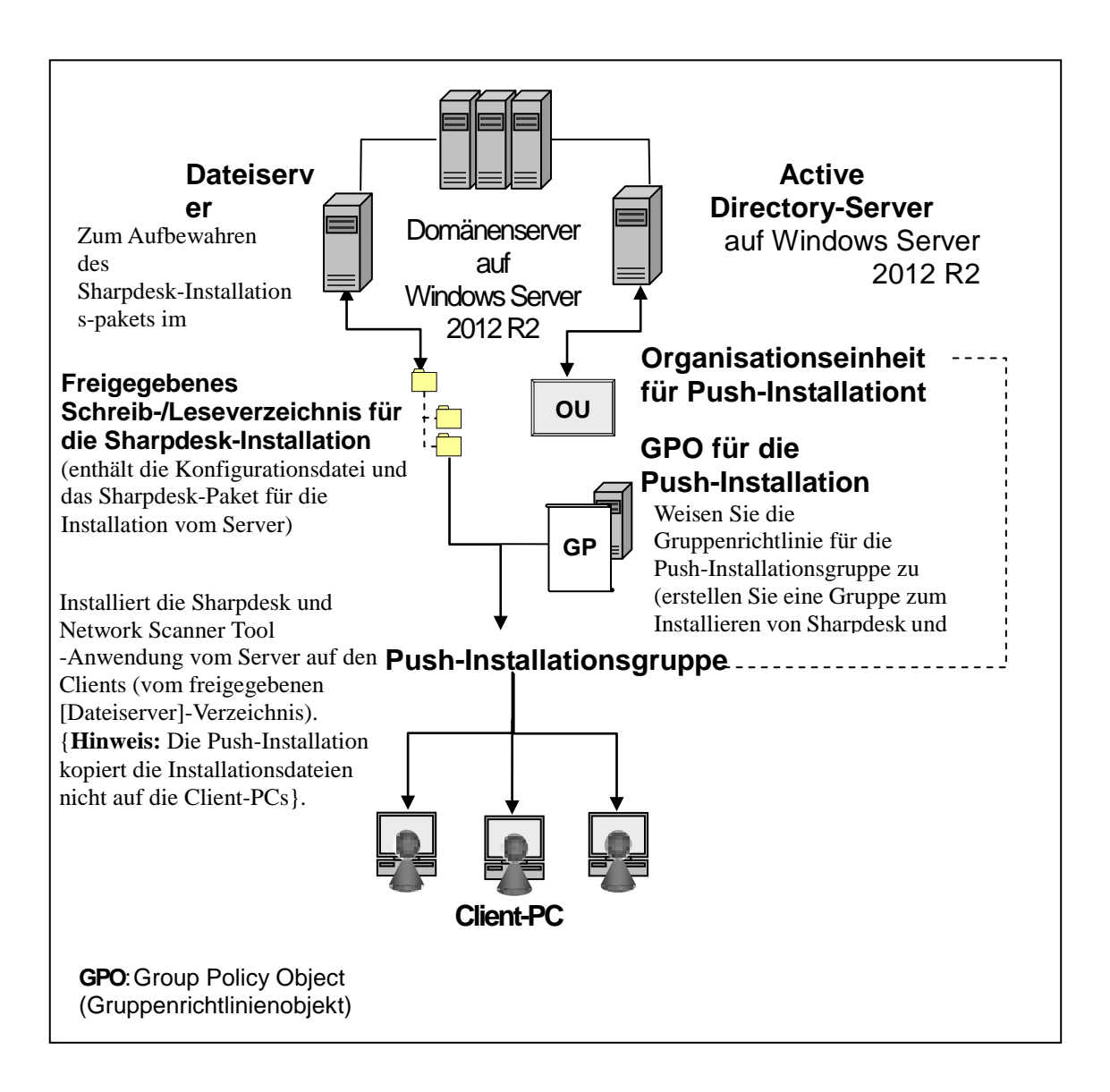

# Kapitel 2 Setup für Push-Installation

Sharpdesk und Network Scanner Tool kann auch auf PCs mit Microsoft Windows 7, Windows 8.1 und Windows 10 installiert werden, mit Hilfe der Funktion "Push-Installation" im Windows Server 2012 R2 Active Directory. Um eine Push-Installation der Active Directory Software durchzuführen, müssen einige Einstellungen vorgenommen werden. In diesem Kapitel erfahren Sie, wie Sie eine Push-Installation für Sharpdesk und Network Scanner Tool durchführen. Die Person, die die Installation durchführt, sollte mit der Administration und Handhabung von Active Directory vertraut sein, sowie mit der Erstellung und Verwaltung von Gruppenrichtlinien unter Windows Server 2012 R2.

### Mindest-Systemanforderungen

Um eine Push-Installation für Sharpdesk und Network Scanner Tool durchzuführen, müssen folgende Netzwerkeinstellungen vorgenommen werden:

- Microsoft Windows Server mit Microsoft Active Directory;
- Network Share Ordner und
- PC "Ziele" (Clients).

Eine installierbare Kopie von Sharpdesk und Network Scanner Tool wird unter Network Share gespeichert und der Server verwaltet die Push-Installation auf den Client-PCs.

#### Mindestanforderungen an den Server

Nachfolgend sind die Mindestanforderungen an den Server für die erfolgreiche Push-Installation von Sharpdesk, Composer und dem Network Scanner Tool aufgeführt.

| Server     | Windows Server 2012 R2 (oder kompatibel) |
|------------|------------------------------------------|
| Prozessor: | 1.4 GHz, 64-bit Prozessor                |

| Speicher:             | 2 GB RAM                                              |
|-----------------------|-------------------------------------------------------|
| Freier Speicherplatz: | 160 GB                                                |
| Netzwerk Hardware:    | 10Base, 100Base oder 1000Base Ethernet-Karte          |
| Netzwerk Software:    | TCP/IP netzwerk software                              |
| Netzwerk              | Windows Networked Umgebung                            |
| Active Directory      | Die Domain für Active Directory mit allen Client-PCs. |

#### Mindestanforderungen für Network Share

Die Netzwerk-Konfiguration muss einen Network Share Ordner mit Schreiberlaubnis für alle authentifizierten Benutzer enthalten.

#### Mindestanforderungen an Ziel-Clients

Ihr System muss die folgenden Mindestanforderungen aufweisen, damit Sie Sharpdesk, Composer und Network Scanner Tool erfolgreich installieren und nutzen können:

| Eigenschaft des<br>Betriebssystems: | Windows 7<br>Professional/Enterprise/U<br>ltimate        | Windows 8.1<br>Professional/Enter<br>prise | Windows 10<br>Professional/Ente<br>rprise |  |
|-------------------------------------|----------------------------------------------------------|--------------------------------------------|-------------------------------------------|--|
| Prozessor:                          | 16                                                       | Hz 32-bit/64-bit                           |                                           |  |
| Speicher:                           | 1 GB RAM/2 GB RAM (64-bit)                               |                                            |                                           |  |
| Freier Speicherplatz:               | 800 MB                                                   |                                            |                                           |  |
| Grafikfähigkeit:                    | Direkte X9-Unterstützung mit 128 MB Video-RAM            |                                            |                                           |  |
| Internet Explorer:                  | V8.0 oder höher V                                        | V8.0 oder höher V10.0 oder höher V         |                                           |  |
| Netzwerk-Hardware:                  | 10 Base, 100 Base oder 1000 Base Ethernet-Karte          |                                            |                                           |  |
| Netzwerk-Software:                  | TCP/IP Netzwerk-Software (WinSock2 auf allen Plattformen |                                            |                                           |  |
|                                     | installiert)                                             |                                            |                                           |  |
| Internetverbindung:                 | Bitte gehen Sie zur Sharp I                              | nternet Produktsuppo                       | rtseite                                   |  |

#### Microsoft .NET Framework (im Voraus)

"XPS-Dateiformat mit" macht Teile des .NET Framework 3.0 oder neuer erforderlich. (.NET Framework 3.0 empfohlen)

Wenn Unterstützung für das "XPS-Dateiformat mit" Sharpdesk erforderlich ist, installieren Sie bitte .NET Framework vor der Installation von Sharpdesk.

Microsoft-Referenz für .NET Framework Deployment: http://msdn.microsoft.com/en-us/library/aa964979(VS.85).aspx http://msdn.microsoft.com/en-us/library/aa480217.aspx

#### Keine frühere Version von Sharpdesk und Network Scanner Tool (im Voraus)

Auf den Client-PCs dürfen keine früheren Versionen von Sharpdesk und Network Scanner Tool vorhanden sein. Löschen Sie manuell alle alten Sharpdesk- und Network Scanner Tool -Versionen von allen Client-PCs, bevor Sie mit der Push-Installation beginnen. Wenn eine ältere Version von Sharpdesk und Network Scanner Tool auf einem Client-PC entdeckt wird, wird die Software auf diesem PC nicht installiert. Es wird eine Meldung an die Ereignisanzeige des Client PCs gesandt, die anzeigt, dass diese Version nicht aktualisiert werden kann. Deinstallieren Sie Sharpdesk und Network Scanner Tool von diesem Client-PC und starten Sie die Push-Installation erneut.

Hinweis: Nähere Informationen finden Sie unter "Fehlerprotokolle mit Ereibnisanzeige".

### Server vorbereiten

Die folgenden Anweisungen können erst vorgenommen werden, wenn folgende Bedingungen erfüllt sind:

- Windows Server 2012 R2 Active Directory ist installiert.
- Gruppenrichtlinien-Verwaltungskonsole ist installiert.
- Die Push-Installation wird auf einem Domain-Controller konfiguriert. Der gemeinsame Ordner mit dem Installationspaket kann auf dem Domain-Controller oder einem File-Server gespeichert werden.

Die Push-Installation kann auch in anderen Umgebungen durchgeführt werden. Diese Anweisungen sind weiterhin gültig, doch die Einzelheiten müssen möglicherweise abgeändert werden, um der Server-Konfiguration zu entsprechen.

#### **Network Share vorbereiten**

Erstellen Sie einen Ordner auf einem File-Server oder einem Domain-Controller, der die Software für die Push-Installation von Sharpdesk, Composer und Network Scanner Tool enthält. Geben Sie den Ordner frei, so dass authentifizierte Benutzer Schreib- und Lesezugriff darauf haben. Kopieren Sie das Installationspaket in diesen Ordner und achten Sie darauf, dass die darin enthaltenen Dateien über das Netzwerk zugänglich sind.

#### Den Client-PCs Seriennummern zuteilen

Jeder Sharpdesk und Network Scanner Tool -Vorgang auf einem Client-PC enthält eine gültige Seriennummer. Das Konfigurationstool im Sharpdesk und Network Scanner Tool Installationspaket fügt die entsprechende Seriennummer in das Paket ein, bevor es auf den Client-PC "übertragen" wird. Das Konfigurationstool akzeptiert alle gültigen Sharpdesk und Network Scanner Tool Seriennummern und ordnet jeder Kopie der Sharpdesk und Network Scanner Tool Software während der Übertragung auf einen Client-PC eine Nummer zu. Beachten Sie, dass einige Seriennummern für mehrere Aktivierungen benutzt werden können; das Konfigurationstool verwaltet die Benutzung und wählt eine neue Seriennummer, sobald die Lizenz ausgenutzt wurde. Wenn alle gültigen Seriennummern aufgebraucht sind, wird die Push-Installation beendet. Sie benötigen ausreichend Seriennummern/Lizenzen für alle Client-PCs, auf denen Sie die Software installieren möchten. Das Konfigurationstool wird wie folgt ausgeführt.

- 1. Gehen Sie zum freigegebenen Netzwerkordner, der das Sharpdesk-Installationspaket enthält.
- 2. Stellen Sie sicher, dass der Network Share Ordner "Schreib- und Lesezugriff" gewährt.
- 3. Doppelklicken Sie auf "PushInstallConfigTool.exe" im Network Share Ordner und folgender Bildschirm öffnet sich:

| PushInstall-Konfigurationstool                                                                                                    |
|----------------------------------------------------------------------------------------------------|
| Generate Product Key<br>Bitte melden Sie sich mit der ID und dem Passwort am Produktschlüssel-Server<br>an, um den Produktschlüssel mit der unten aufgeführten Geräte-ID zu erhalten.<br>Link für Produktschlüssel-Server: <u>https://dse-pub.sharp.co.jp/appkey/</u><br>ID:<br>Passwort:<br>Geräte-ID:<br>IIIIIIIIIIIIIIIIIIIIIIIIIIIIIIIIIII |
| Installationsangaben<br>Produktschlüssel oder Hinzufügen<br>Produktschlüssel od Anzahl Anzahl der Anzahl der<br>Entfernen                                                                                                    |
| Alles entfernen                                                                                                    |
| Gesamtlizenzen: 0                                                                                                    |
| Verbleibende Lizenzen: 0                                                                                                    |
| Ort*: C:\Programmdateien\Sharp\Sharpdesk                                                                                                    |
| Abteilung*:                                                                                                    |
| Komponenten*: Sharpdesk NST Composer                                                                                                    |
| OK Abbrechen                                                                                                    |

- 4. Geben Sie eine Seriennummer/einen Produktschlüssel für Sharpdesk und Network Scanner Tool ein und klicken Sie auf "Hinzufügen". Geben Sie genug gültige Seriennummern/Produktschlüssel ein, um alle Client-PCs für die Installation abzudecken, und klicken Sie nach jeder auf die Schaltfläche "Hinzufügen". Die Liste aller Seriennummern/Produktschlüssel und die Anzahl an Benutzern wird im Fenster angezeigt.
- 5. Geben Sie den Speicherort für die Sharpdesk und Network Scanner Tool Software auf jedem Client-PC ein. Der Zielort muss den Namensvorgaben für Windows entsprechen und darf kein Netzwerk-Bildlaufwerk sein. Der Name des Ziels darf diese Zeichen nicht enthalten:

/ , ; # \* ? \<> | % \$

Das Standardziel ist: "C:\Programme\Sharp\Sharpdesk".

- 6. Geben Sie an, zu welcher Abteilung der Benutzer des Client-PCs gehört.
- 7. Wählen Sie schließlich, welche Softwarekomponenten (Sharpdesk, Network Scanner Tool und/oder Composer) Sie auf den Client-PCs installieren möchten.

8. Klicken Sie auf die Schaltfläche "OK", um die Konfigurationsdatei ("config.ini") im gemeinsamen Netzwerkordner zu erstellen und das Konfigurationstool zu beenden. Die Seriennummern/Produktschlüssel wurden für die Client-PCs zugewiesen.

#### Die Organisationseinheit einrichten

Wenn noch keine Organisationseinheit (OU) mit den Client-PCs besteht, richten Sie mit Hilfe der Benutzer und Rechner im Active Directory eine neue OU mit den Ziel-Client-PCs für die Sharpdesk und Network Scanner Tool Push-Installation ein. Die Gruppenrichtlinien gelten für diese OU.

Öffnen Sie "Active Directory-Benutzer und -Computer" von der Verwaltung in der

Systemsteuerung aus.

- 1. Klicken Sie mit der rechten Maustaste auf das Stammverzeichnis, in dem sich die Organisationseinheit befinden soll.
- 2. Wählen Sie "Neu" und dann "Organisationseinheit".
- 3. Vergeben Sie einen Namen (z.B. "SharpdeskPushInst").

|                                                                      | Ac                                | tive Directory-Benutzer und -Computer |  |  |  |
|----------------------------------------------------------------------|-----------------------------------|---------------------------------------|--|--|--|
| Datei /                                                              | Aktion Ansicht ?                  |                                       |  |  |  |
| <₽ ➡                                                                 | (= =) 🖆 🗊 🗎 🗐 Q 🔒 🛛 🗊 % 🔌 🛅 🝸 🖉 🍇 |                                       |  |  |  |
| Image: Sepercharte Abfragen     Image: Name     Typ     Beschreibung |                                   |                                       |  |  |  |
|                                                                      | Builtin                           | builtinDomain                         |  |  |  |
|                                                                      | Objektverwaltung zuweisen         | her Default container for up          |  |  |  |
|                                                                      | Suchen                            | ationse Default container for do      |  |  |  |
|                                                                      | Domäne ändern                     | her Default container for sec         |  |  |  |
|                                                                      | <u>D</u> omane and cm             | ··                                    |  |  |  |
|                                                                      | <u>N</u> eu •                     | Computer                              |  |  |  |
| Þ                                                                    | Alle Aufgaben                     | Kontakt                               |  |  |  |
| Þ                                                                    | Ansicht                           | Gruppe                                |  |  |  |
|                                                                      | Alteration                        | InetOrgPerson                         |  |  |  |
| ⊳                                                                    | Aktua <u>l</u> isieren            | msImaging-DSDs                        |  |  |  |
| ⊳                                                                    | Liste exportieren                 | insing ing i or s                     |  |  |  |
| ⊳                                                                    | Figenschaften                     | MSMQ-Warteschlangenalias              |  |  |  |
| ⊳                                                                    | Ligenscharten                     | Organisationseinheit                  |  |  |  |
| ⊳                                                                    | <u>H</u> ilfe                     | Drucker                               |  |  |  |
| D 🗖                                                                  | TestVistaPC TestVi                | P                                     |  |  |  |
| _                                                                    |                                   | Reputzer                              |  |  |  |

|                       | Neues                | Objekt - Organisationseinheit | x     |
|-----------------------|----------------------|-------------------------------|-------|
| ý                     | Erstellen in:        | SSDI.COM/                     |       |
| N <u>a</u> me:        |                      |                               |       |
| Sharpde               | eskPushInst          |                               |       |
| <b>√</b> <u>C</u> ont | ainer vor zufälliger | Löschung schützen             |       |
|                       |                      |                               |       |
|                       |                      |                               |       |
|                       |                      |                               |       |
|                       |                      |                               |       |
|                       |                      |                               |       |
|                       |                      |                               |       |
|                       |                      |                               |       |
|                       |                      | OK Abbrechen I                | Hilfe |

### Organisationseinheit mit Zielcomputern füllen

- 1. Öffnen Sie "Computer" in der Baumansicht. Alle Computer in der Domäne werden aufgeführt.
- 2. Klicken Sie mit der rechten Maustaste auf die Geräte, auf denen eine Push-Installation erfolgen soll, und wählen Sie anschließend "Verschieben".

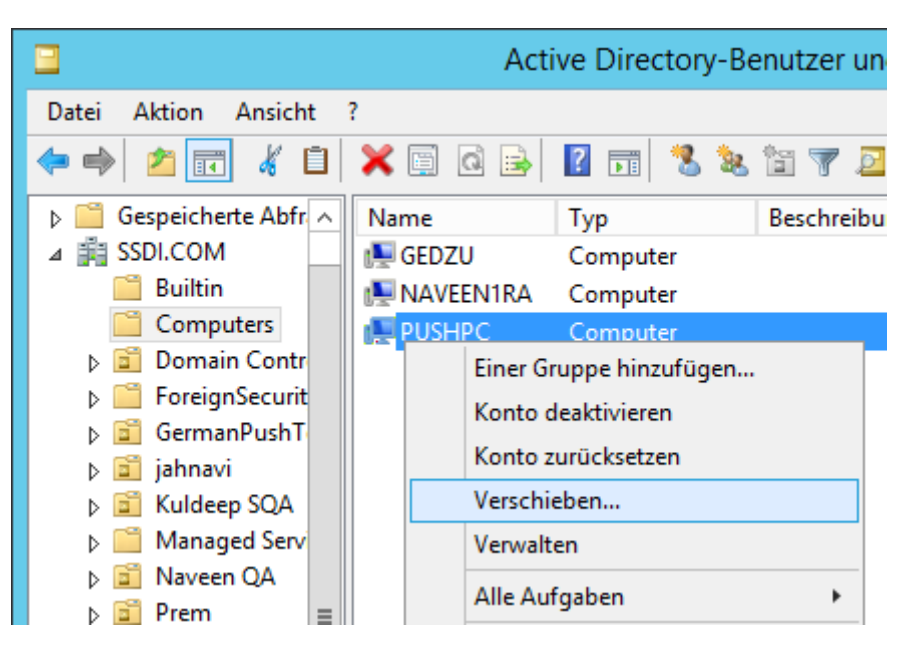

3. Verschieben Sie sie in die neue OU (z.B. "SharpdeskPushInst").

| Verschieben                              | ×   |
|------------------------------------------|-----|
| Objekt in <u>C</u> ontainer verschieben: |     |
|                                          |     |
| 🗄 💼 🛅 jahnavi                            | ~   |
| 💼 💼 Kuldeep SQA                          |     |
| 💼 🚞 Managed Service Accounts             |     |
| 🖶 💼 Naveen QA                            |     |
| 🖶 💼 Prem                                 |     |
| 🖶 💼 Pushinstallation                     |     |
| 🖶 💼 Ram SDQA                             | =   |
| 🖶 💼 RatnaQA                              |     |
| 💼 📲 SharpdeskPushInst                    |     |
| 🖶 💼 test                                 |     |
| 🖶 💼 Test_VJPC                            |     |
| 🖶 💼 TestGermanW7                         | ~   |
|                                          |     |
| OK Abbred                                | hen |
|                                          |     |
|                                          |     |

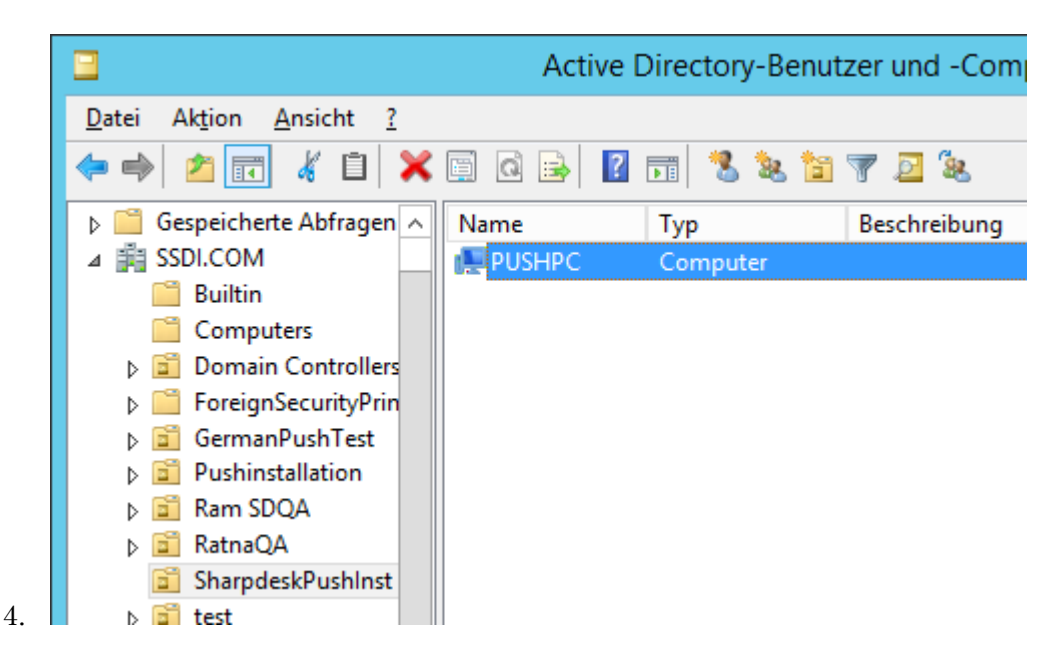

#### Gruppenrichtlinien-Objekte erstellen und verbinden

Erstellen Sie mit der Gruppenrichtlinien-Verwaltungskonsole (Group Policy Management Console - GPMC) einen Link zwischen einem neuen Gruppenrichtlinien-Objekt (Group Policy Object -GPO) und der OU, die die Ziel-Client-PCs enthält. Die GPMC kann über das Administrationstool-Menü oder über die Registerkarte Gruppenrichtlinien im Dialogfenster Eigenschaften der OU geöffnet werden.

1. Klicken Sie mit der rechten Maustaste auf die neue OU (d.h. "SharpdeskPushInst") und wählen Sie "Gruppenrichtlinien-Objekt in dieser Domain erstellen und hier verlinken…".

| E                                       | Gruppenrichtlinienverwaltung                  |                                 | <b>– –</b> X |
|-----------------------------------------|-----------------------------------------------|---------------------------------|--------------|
| 📓 Datei Aktion Ansicht Fenster          | ?                                             |                                 | _ 8 ×        |
| 🗢 🔿 🙍 🖬 📋 🗶 🖨                           | ? 🖬                                           |                                 |              |
| ⊿ 🛕 Gesamtstruktur: SSDI.COM 🛛 ∧        | SharpdeskPushinst                             |                                 |              |
| ⊿ 🙀 Domänen                             | Verknüpfte Gruppenrichtlinienobjekte Gruppenr | ichtlinienvererbung Delegierung |              |
| ⊿ 🚔 SSDI.COM                            |                                               | Comencielationshield            | [[]]         |
| 🛒 Default Domain Pol                    |                                               | RushinstGPD                     | Nein         |
| Domain Controllers                      |                                               |                                 | Nom          |
| b ishnavi                               |                                               |                                 |              |
| N 🖬 Kuldeen SOA                         | $\nabla$                                      |                                 |              |
| Naveen QA                               | ~                                             |                                 |              |
| Prem                                    | × ×                                           |                                 |              |
| 👂 📓 Pushinstallation 🗦                  |                                               |                                 |              |
| þ 道 Ram SDQA                            |                                               |                                 |              |
| þ 📓 RatnaQA                             |                                               |                                 |              |
| SharpdeskPushInst                       |                                               | 1                               |              |
| Gruppenrichtlinien                      | objekt hier erstellen und verknüpfen          |                                 |              |
| Vorhandenes Grup                        | penrichtlinienobjekt verknüpfen               |                                 |              |
| Vererbung deaktivi                      | eren                                          |                                 |              |
| Gruppenrichtlinien                      | update                                        |                                 |              |
| Gruppenrichtlinien                      | modellierungs-Acsistent                       |                                 |              |
|                                         | nine ango Assistentin                         |                                 |              |
| ► I I I I I I I I I I I I I I I I I I I | senneit                                       |                                 |              |
| Ansicht                                 | •                                             |                                 | <b>&gt;</b>  |
| Erstellt in dieser                      | öffnen                                        | inar                            |              |
| Löschen                                 |                                               |                                 |              |

2. Vergeben Sie einen Namen (z. B. "PushInstGPO")

| Neues Gruppenri                                  | chtlinienobjekt × |
|--------------------------------------------------|-------------------|
| <u>N</u> ame:                                    |                   |
| PushInstGP0                                      |                   |
| Quell- <u>S</u> tarter-Gruppenrichtlinienobjekt: |                   |
| (Kein)                                           | ¥                 |
|                                                  | OK Abbrechen      |

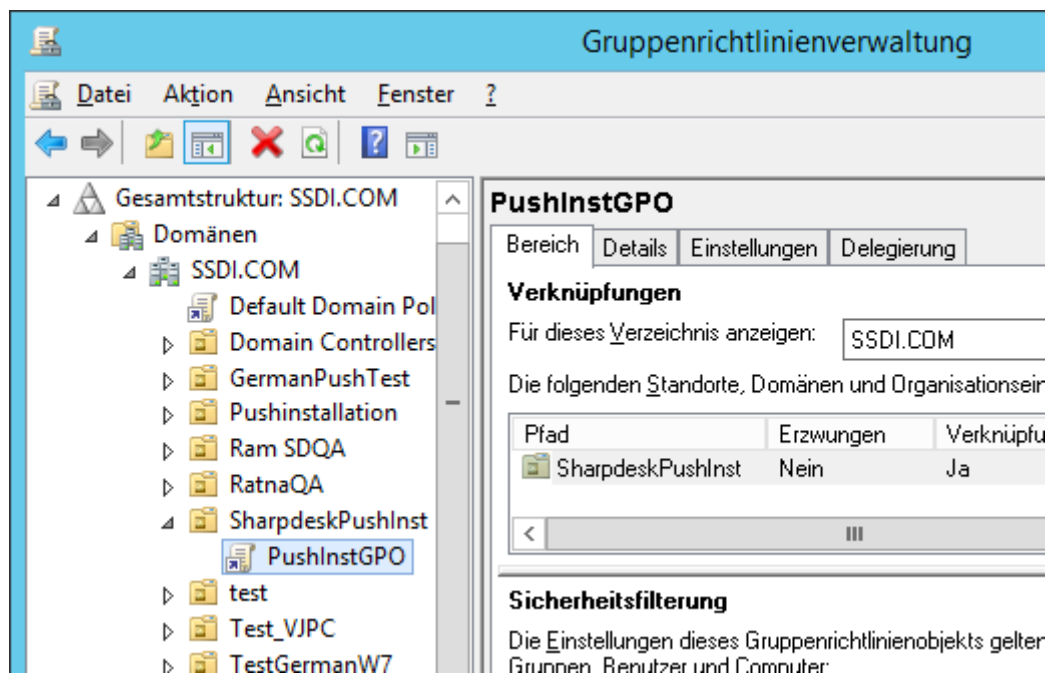

- 3. Klicken Sie in der Baumansicht auf die neue GPO (d.h. "PushInstGPO") und wählen Sie "Bearbeiten". Der Gruppenrichtlinienobjekt-Editor wird geöffnet.
- 4. Wählen Sie unter "Computerkonfiguration" "Softwareeinstellungen".
- 5. Klicken Sie mit der rechten Maustaste auf "Softwareinstallation" und wählen Sie "Neu" und anschließen "Paket".

| <u>.</u>                                              |                                                | G | ruppenrichtl | inienver  |
|-------------------------------------------------------|------------------------------------------------|---|--------------|-----------|
| Datei Aktion Ansi                                     | icht ?                                         |   |              |           |
| 🗢 🄿 🖄 📰 🖺                                             | ] 🗟 📑 🔽 🖬                                      |   |              |           |
| 🗐 PushInstGPO [SRV2                                   | 2012-PUSHINSTA Name                            | 2 | •            | Versi     |
| ⊿ P Computerkonfi ⊿ Pichtlinien ⊿ Software ✓ Software | guration<br>eeinstellungen<br>wareinstallation |   |              | In dieser |
| þ 🧰 Wi                                                | Neu                                            | ► | Paket        |           |
| ⊳ 🚆 Ad<br>⊳ 🧮 Einstel                                 | Ansicht                                        | • | _            |           |
| ⊿ 💰 Benutzerk                                         | Einfügen                                       |   |              |           |
| ⊳ 🧰 Richtli                                           | Aktualisieren                                  |   |              |           |
| ▷ instel                                              | Liste exportieren                              |   |              |           |
|                                                       | Eigenschaften                                  |   |              |           |

6. Gehen Sie zum freigegeben Netzwerkverteilungspunktordner, der das MSI-Paket enthält. Gehen Sie durch das Gate "Netzwerkumgebung", um sicherzustellen, dass der Pfad ein Netzwerk und kein normaler Pfad ist.

7. Suchen und wählen Sie das MSI-Paket im gemeinsamen Ordner über den Netzwerkpfad. Wählen Sie es NICHT als lokales Paket. z.B.: \\<Servername>\SHARE\Sharpdesk\Sharpdesk.msi

| <u>_</u>                                                                                                    |                                                                         | Öffnen                                                                  |                                                 |                                        | x         |
|----------------------------------------------------------------------------------------------------|-------------------------------------------------------------------------|-------------------------------------------------------------------------|-------------------------------------------------|----------------------------------------|-----------|
| € ⊚ ▼ ↑ 퉱 «                                                                                                    | Disklmages 🕨 DISK1 🛛                                                    | • v ¢                                                                   | "DISK1" du                                      | ırchsuchen                             | م<br>ر    |
| Organisieren 👻 Neue                                                                                                    | r Ordner                                                                |                                                                         |                                                 | •=== •                                 |           |
| ITEST123<br>Japanese-PC<br>MAHESWARANS<br>MANUSHA1<br>MANUSHA1<br>NAGIREDDYWIN<br>NARASIMHA-P<br>NARESH-PC<br>NITHIN-SSDI01<br>PADMASSDI01<br>PDINFETHA-DC<br>Dat | Name A<br>Presources 2<br>SDOcrA 2<br>Sharpdesk 2<br>Reiname: Sharpdesk | inderungsdatum<br>5.10.2015 23:59<br>6.10.2015 21:44<br>6.10.2015 00:03 | Typ<br>Dateiordner<br>Dateiordner<br>Windows In | Größe<br>14.626 KB<br>Installer-Pakete | : (*.ms 🗸 |
|                                                                                                    |                                                                         |                                                                         | Olive                                           | n Add                                  | irecnen   |
| <u>I</u>                                                                                                    |                                                                         | Öffnen                                                                  |                                                 |                                        | x         |
| 🔄 🍥 🔻 🕯 🌺 «                                                                                                    | DISK1 🕨 SDOcrAddon                                                      | v ¢                                                                     | "SDOcrAd                                        | don" durchsuch                         | nen 🔎     |
| Organisieren 🔻 Neue                                                                                                    | r Ordner                                                                |                                                                         |                                                 |                                        |           |
| 🖳 Japanese-PC                                                                                                    | Name                                                                    | Änderu                                                                  | ngsdatum                                        | Тур                                    | Größe     |
| MAHESWARANS                                                                                                    | resources                                                               | 26.10.20                                                                | )15 21:44                                       | Dateiordner                            |           |
|                                                                                                    | 🔀 Sharpdesk OC                                                          | R Add-on 06.10.20                                                       | 015 00:02                                       | Windows Install                        | er 5.3    |
| 🖳 NARASIMHA-P                                                                                                    |                                                                         |                                                                         |                                                 |                                        |           |
| INARESH-PC                                                                                                    |                                                                         |                                                                         |                                                 |                                        |           |
| INARESH-PC INTHIN-SSDI01 INP PADMASSDI01 INP premkumar01 INP PUNEETHA-PC INP RAJ7-PC                                                                              |                                                                         | 111                                                                     |                                                 |                                        | >         |

- 8. Wählen Sie die Schaltfläche "Öffnen".
- 9. Wählen Sie das Optionsfeld im Dialogfeld "Software bereitstellen".

- Wenn die Zielinstallation in Englisch (US) ist, wählen Sie das Optionsfeld "Zugewiesen" im Dialogfeld "Software bereitstellen" (dadurch bleibt der Server für die Push-Installation auf dem Client bereit, nachdem der Client neu gestartet wurde).
- ii) Wählen Sie die Schaltfläche "OK".

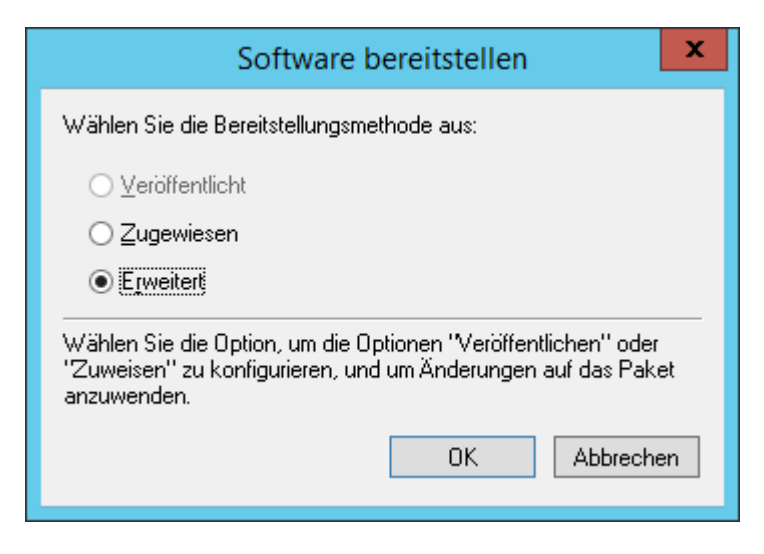

- 10. Wenn die Zielinstallation in einer anderen Sprache als Englisch (US) erfolgt, wählen Sie das Optionsfeld "Erweitert".
  - i) Wählen Sie die Registerkarte "Änderungen".
  - ii) Klicken Sie auf die Schaltfläche "Hinzufügen".

| Eig                                                                                    | enschaften v                                                  | on Sharpdesk                                                                | ? X                                                |
|----------------------------------------------------------------------------------------|---------------------------------------------------------------|-----------------------------------------------------------------------------|----------------------------------------------------|
| Allgemein                                                                              |                                                               | Bereitstellung von S                                                        | oftware                                            |
| Aktualisierungen                                                                       | Kategorien                                                    | Änderungen                                                                  | Sicherheit                                         |
| Änderungen und Trar<br>anzupassen, und wer<br>Paket zugewiesen:                        | sformationen erm<br>den in der unten a                        | öglichen Ihnen, das I<br>angegebenen Reiher                                 | <sup>p</sup> aket<br>ifolge dem                    |
| Ä <u>n</u> derungen:                                                                   |                                                               |                                                                             |                                                    |
|                                                                                        |                                                               |                                                                             | Nach <u>o</u> ben                                  |
|                                                                                        |                                                               |                                                                             | Nach unten                                         |
|                                                                                        |                                                               |                                                                             | _                                                  |
|                                                                                        |                                                               |                                                                             |                                                    |
|                                                                                        |                                                               |                                                                             |                                                    |
|                                                                                        |                                                               |                                                                             |                                                    |
|                                                                                        |                                                               |                                                                             |                                                    |
| Hinzufügen                                                                             | ntfernen                                                      |                                                                             |                                                    |
| Wichtig! Klicken Sie e<br>hinzugefügt und sortie<br>die Änderungsliste un<br>erhalten. | erst auf "OK", wei<br>ert wurden. Klicke<br>d dann auf "Direk | nn alle Transformation<br>n Sie mit der rechten<br>:thilfe'', um weitere In | nen einwandfrei<br>Maustaste auf<br>formationen zu |
|                                                                                        |                                                               | OK                                                                          | Abbrechen                                          |

- iii) Wählen Sie die Transformationsdatei (.mst) im Zielverzeichnis, das in der folgenden Tabelle für die jeweilige Sprache angegeben ist.
- iv) Wählen Sie die Schaltfläche "OK".

| S.No | Umwandlungsdatei | Sprache                   |
|------|------------------|---------------------------|
| 1    | 1028.mst         | Chinesisch (traditionell) |
| 2    | 1031.mst         | Deutsch                   |
| 3    | 1033.mst         | Englisch (US)             |
| 4    | 1034.mst         | Spanisch                  |
| 5    | 1036.mst         | Französisch (Frankreich)  |
| 6    | 1040.mst         | Italienisch               |
| 7    | 1041.mst         | Japanisch                 |
| 8    | 1043.mst         | Niederländisch            |
| 9    | 1049.mst         | Russisch                  |
| 10   | 1053.mst         | Schwedisch                |
| 11   | 2052.mst         | Chinesisch (vereinfacht)  |
| 12   | 2057.mst         | Englisch (UK)             |

| <u>I</u>           |                              | Öffnen           |                |                  | X       |
|--------------------|------------------------------|------------------|----------------|------------------|---------|
| ⊜ ⊜ ⊽ ↑ <u>∎</u> « | « Disklmages 🕨 DISK          | 1 v (            | "DISK1" d      | urchsuchen       | Ą       |
| Organisieren 🔻 Neu | uer Ordner                   |                  |                |                  |         |
| 🖳 ELL-PC           | Name                         | Änderungsdatum   | Тур            | Größe            | ^       |
| I GOPAL7           | resources                    | 25.10.2015 23:59 | Dateiordner    |                  |         |
| Japanese-PC        | BDOcrA                       | 26.10.2015 21:44 | Dateiordner    |                  |         |
|                    | 1028.mst                     | 26.10.2015 00:03 | MST-Datei      | 156 KB           | ≡       |
|                    | 📄 1031.mst                   | 26.10.2015 00:03 | MST-Datei      | 128 KB           |         |
| NITHIN-SSDI01      | = 1033.mst                   | 26.10.2015 00:03 | MST-Datei      | 36 KB            |         |
| PADMASSDI01        | 1034.mst                     | 26.10.2015 00:03 | MST-Datei      | 124 KB           |         |
| premkumar01        | 1036.mst                     | 26.10.2015 00:03 | MST-Datei      | 132 KB           |         |
| PUNEETHA-PC        | 1040.mst                     | 26.10.2015 00:03 | MST-Datei      | 124 KB           |         |
| 🖳 RAJ7-PC          | ✓ 1041.mst                   | 26.10.2015 00:03 | MST-Datei      | 196 KB           | ~       |
| D                  | Datei <u>n</u> ame: 1031.mst |                  | V Windows      | Installer-Transf | ormat 🗸 |
|                    |                              |                  | Ö <u>f</u> fno | en Abl           | orechen |

| Eig                                                                                    | enschaften v                                                 | on Sharpdesk                                                                | ? X                                                |
|----------------------------------------------------------------------------------------|--------------------------------------------------------------|-----------------------------------------------------------------------------|----------------------------------------------------|
| Allgemein                                                                              |                                                              | Bereitstellung von S                                                        | oftware                                            |
| Aktualisierungen                                                                       | Kategorien                                                   | Änderungen                                                                  | Sicherheit                                         |
| Änderungen und Trar<br>anzupassen, und wer<br>Paket zugewiesen:                        | nsformationen erri<br>den in der unten                       | nöglichen Ihnen, das<br>angegebenen Reiher                                  | Paket<br>nfolge dem                                |
| Änderungen:                                                                            |                                                              |                                                                             |                                                    |
| Vpremkumar01/NS1                                                                       | 「R35 Install∖Proo                                            | duct Configuration                                                          | Nach <u>o</u> ben                                  |
|                                                                                        |                                                              |                                                                             | Nach unten                                         |
|                                                                                        |                                                              |                                                                             | Hoori <u>a</u> nton                                |
|                                                                                        |                                                              |                                                                             |                                                    |
|                                                                                        |                                                              |                                                                             |                                                    |
|                                                                                        |                                                              |                                                                             |                                                    |
| <                                                                                      |                                                              | >                                                                           |                                                    |
|                                                                                        |                                                              |                                                                             |                                                    |
| Hinzufügen                                                                             | nt <u>f</u> ernen                                            |                                                                             |                                                    |
| Wichtig! Klicken Sie e<br>hinzugefügt und sortie<br>die Änderungsliste un<br>erhalten. | erst auf "OK", we<br>ert wurden. Klicke<br>d dann auf "Direl | nn alle Transformatio<br>en Sie mit der rechten<br>kthilfe'', um weitere In | nen einwandfrei<br>Maustaste auf<br>formationen zu |
|                                                                                        |                                                              | OK                                                                          | Abbrechen                                          |

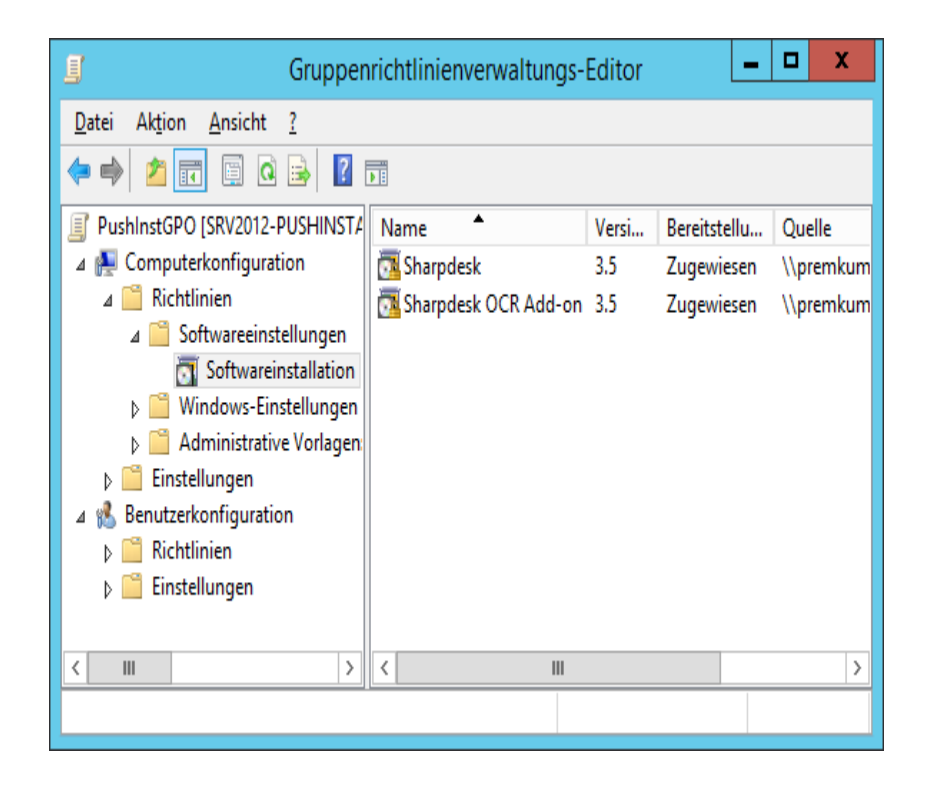

#### Das Gruppenrichtlinien-Objekt bearbeiten

Nachdem Sie das GPO erstellt haben, konfigurieren Sie das GPO mit Hilfe des Gruppenrichtlinien-Objekteditors für die Push-Installation. Achten Sie bei der Erstellung des Installationspakets darauf, dass Sie die Option "Rechnern zuordnen" im Dialogfenster "Software anwenden" aktiviert haben. Achten Sie darauf, dass das Software-Installationspaket mit dem Netzwerkordner verknüpft ist, der die Installationsdateien enthält und darauf, dass folgende Funktionen im Windows Installer für das Softwarepaket im GPO **aktiviert** sind:

- 1. Klicken Sie mit der rechten Maustaste auf die OU und wählen Sie "Eigenschaften".
- 2. Wählen Sie die Registerkarte "Gruppenrichtlinie".
- 3. Wählen Sie die GPO und klicken Sie mit der rechten Maustaste und wählen Sie die Schaltfläche "Bearbeiten".
- 4. Klicken Sie auf "Computerkonfiguration" → "Administrative Vorlagen" → "Windows-Komponenten" → "Windows Installer".

| 🛒 Gru                                                                                                    | itor 🗕 🗖 🗙                                                                                                    |                                                                                                    |
|----------------------------------------------------------------------------------------------------|----------------------------------------------------------------------------------------------------|----------------------------------------------------------------------------------------------------|
| <u>D</u> atei Ak <u>t</u> ion <u>A</u> nsicht <u>?</u>                                                                                                    |                                                                                                    |                                                                                                    |
| 🗢 🄿 🙍 🔂 🖬 😨                                                                                                    |                                                                                                    |                                                                                                    |
| <ul> <li>PushInstGPO [SRV2012-PUSHINSTALN</li> <li>Computerkonfiguration</li> <li>Richtlinien</li> <li>Softwareeinstellungen</li> <li>Windows-Einstellungen</li> <li>Administrative Vorlagen: Vk</li> <li>Drucker</li> <li>Netzwerk</li> <li>Server</li> <li>Startmenü und Tasklei</li> <li>System</li> <li>Systemsteuerung</li> <li>Windows-Komponent</li> <li>ActiveX-Installerdie</li> <li>Anwendungskompä</li> <li>App-Laufzeit</li> </ul> | <ul> <li>Windows Installer</li> <li>Immer mit erhöhten Rechten<br/>installieren</li> <li>Richtlinieneinstellung bearbeiten</li> <li>Anforderungen:<br/>Mindestens Windows 2000</li> <li>Beschreibung:<br/>Diese Richtlinieneinstellung weist<br/>Windows Installer an, jedes<br/>Programm auf dem System mit<br/>erhöhten Rechten zu installieren.</li> <li>Wenn Sie diese<br/>Richtlinieneinstellung aktivieren,<br/>werden die Berechtigungen auf</li> </ul> | Einstellung       ^         Image: Durchsuchen für Benutzer mit erhöhten R       Image: Durchsuchen für Benutzer mit erhöhten R         Image: Patchverwendung für Programme mit erhöhten Rechten installieren       Image: Durchsuchen für Benutzer mit erhöhten Rechten installieren         Image: Patchverwendung für Programme mit erhöhten Rechten installieren       Image: Durchsuchen für Geschen ach         Image: Dialog "Durchsuchen" für die Suche nach       Image: Flyweight Patching nicht zulassen         Protokollierung über Paketeinstellungen of       Image: Windows Installer deaktivieren         Verhindern, dass Benutzer Windows Instal       Image: Zurücksetzen nicht zulassen         Freigegebene Komponenten deaktivieren       Image: Senutzersteuerung bei Installationen zulasten |
| Audiorecorder                                                                                                    | Normalerweise sind diese<br>Berechtigungen für Programme                                                                                                    | E Ereignistypen angeben, die von Windows    E Installation von Undates die durch Herste                                                                                                    |
| 23 Einstellung(en)                                                                                                    | \Erweitert / Standard /                                                                                                    |                                                                                                    |

- 5. Stellen Sie die folgenden Gruppenrichtlinienelemente auf "Aktivieren".
  - i) Immer mit erhöhten Rechten installieren.
  - ii) Benutzersteuerung bei Installationen zulassen.

| 🖹 Durchsuchen für Benutzer mit erhöhten Rechten aktivieren |                                    |                     | Nicht konfigur | Nein |
|------------------------------------------------------------|------------------------------------|---------------------|----------------|------|
| 🖹 Verwenden von Medienquellen für Benutzer mit erhöhten R  |                                    |                     | Nicht konfigur | Nein |
| 🖹 Patchverwendung für Programme mit erhöhter Sicherheit z  |                                    |                     | Nicht konfigur | Nein |
| 📕 Immer mit erhöhten Rechten installieren                  |                                    |                     | Nicht konfigur | Nein |
| 🗈 Ver                                                      | Bearbeiten                         | ılassen             | Nicht konfigur | Nein |
| 🗄 Dia                                                      | Filter aktivieren                  | iner neuen Quell    | Nicht konfigur | Nein |
| 🗄 Fly                                                      | Filterontionen                     |                     | Nicht konfigur | Nein |
| 🗄 Pro                                                      | Filter and an and an               | aktivieren          | Nicht konfigur | Nein |
| 🗈 Wii                                                      | Fliter erneut anwenden             |                     | Nicht konfigur | Nein |
| 🗄 Ver                                                      | Alle Aufgaben 🕨                    | r zum Installiere   | Nicht konfigur | Nein |
| 🗄 Zui                                                      | Hilfe                              |                     | Nicht konfigur | Nein |
| Freigegebene komponenten deuktivieren                      |                                    | Nicht konfigur      | Nein           |      |
| 🖹 Benutzersteuerung bei Installationen zulassen            |                                    | Nicht konfigur      | Nein           |      |
| 🗄 Ereignist                                                | ypen angeben, die von Windows l    | nstaller im Transa  | Nicht konfigur | Nein |
| 🗄 Installati                                               | on von Updates, die durch Herstel  | ler signiert wurde  | Nicht konfigur | Nein |
| 🗈 Entfernu                                                 | ng von Updates nicht zulassen      |                     | Nicht konfigur | Nein |
| 🗄 Erstellun                                                | g von Systemwiederherstellungspi   | rüfpunkten deakti   | Nicht konfigur | Nein |
| 🗄 Benutzer                                                 | installationen nicht zulassen      |                     | Nicht konfigur | Nein |
| 🗈 Updatekomponentenregeln erzwingen                        |                                    | Nicht konfigur      | Nein           |      |
| 🖹 Maximalgröße für den Basisdateicache steuern             |                                    | Nicht konfigur      | Nein           |      |
| 🖹 Eingebettete Benutzeroberfläche verhindern               |                                    | Nicht konfigur      | Nein           |      |
| 🗈 IE-Sicher                                                | heitshinweis für Windows Installer | -Skripts verhindern | Nicht konfigur | Nein |
| Konien von Transformationsdateien an einem sicheren Ort a  |                                    |                     | Nicht konfigur | Nein |

| 🥵 Immer mit erhöhten Rechten installieren 📃 🗖 🗙                                                                      |                                                                                                    |  |  |  |  |  |
|----------------------------------------------------------------------------------------------------|----------------------------------------------------------------------------------------------------|--|--|--|--|--|
| 📷 Immer mit erhöhten Rechten installier                                                                              | en <u>V</u> orherige Einstellung <u>N</u> ächste Einstellung                                                                                                    |  |  |  |  |  |
| Nicht <u>k</u> onfiguriert Kommentar:                                                                                | <u>^</u>                                                                                                    |  |  |  |  |  |
| ○ <u>A</u> ktiviert                                                                                                  |                                                                                                    |  |  |  |  |  |
| O <u>D</u> eaktiviert                                                                                                |                                                                                                    |  |  |  |  |  |
| Uniterstutzt aur:                                                                                                    | Mindestens Windows 2000                                                                                                    |  |  |  |  |  |
| Optionen:                                                                                                    | Hilfe:                                                                                                    |  |  |  |  |  |
| Um diese Richtlinieneinstellung zu erzwin<br>sie sowohl für den Computer als auch für<br>Benutzer festgelegt werden. | pen, muss         den         Diese Richtlinieneinstellung weist Windows Installer an, jedes<br>Programm auf dem System mit erhöhten Rechten zu installieren.         Wenn Sie diese Richtlinieneinstellung aktivieren, werden die<br>Berechtigungen auf alle Programme ausgeweitet. Normalerweise<br>sind diese Berechtigungen für Programme reserviert, die dem<br>Benutzer (auf dem Desktop angezeigt) bzw. dem Computer<br>zugewiesen (automatische Installation) oder in der<br>Systemsteuerung unter "Software" verfügbar gemacht wurden.<br>Mit dieser Richtlinieneinstellung können Benutzer Programme<br>installieren, die Zugriff auf Verzeichnisse benötigen, für deren<br>Anzeige oder Änderung der Benutzer normalerweise keine<br>Berechtigungen hätte. Hierzu gehören auch Verzeichnisse auf<br>stark eingeschränkten Computern.         Wenn Sie diese Richtlinieneinstellung deaktivieren oder nicht<br>konfigurieren, wendet das System bei der Installation von<br>Programmen, die nicht von einem Systemadministrator verteilt<br>oder bereitgestellt werden, die Berechtigungen des aktuellen<br>Benutzers an. |  |  |  |  |  |
|                                                                                                    | OK Abbrechen Ü <u>b</u> ernehmen                                                                                                    |  |  |  |  |  |

- 6. Aktualisieren Sie die Sicherheitsrichtlinie des Domänenservers auf eine der folgenden Arten:
  - i) Starten Sie den Domänenserver neu.

ii) Geben Sie in der Befehlszeile gpupdate.exe ein.

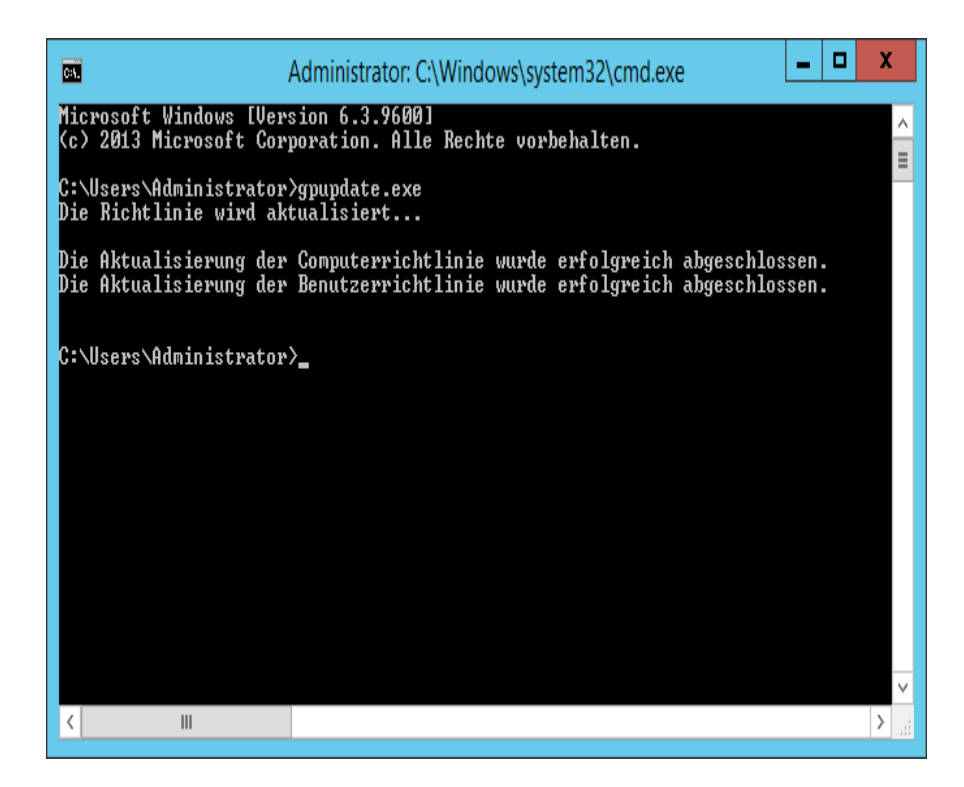

Sie können mit dem Push-Installationsvorgang vom Server beginnen.

### Auf jedem Client-PC

Jeder Client-PC muss neu gestartet werden, um die Sharpdesk und Network Scanner Tool Installation zu starten. Vorher geschieht nichts und es reicht nicht aus, sich einfach nur aus- und einzuloggen. Beachten Sie, dass der Client-PC möglicherweise mehrmals neu gestartet werden muss. Das Windows-Startup kann die automatische Installation von Sharpdesk und Network Scanner Tool bis zum zweiten Neustart verzögern.

Vor dem Neustart des Client-PC muss der Wert für "Start-Richtlinie Wartezeit für Bearbeitung" im Dropdown-Feld konfiguriert werden. Hierzu führen Sie die nachfolgenden Schritte aus:

- 1. Klicken Sie auf "Start". Geben Sie in das Start-Suchfeld den Befehl "gpedit.msc" ein. Klicken Sie unter Suchergebnisse auf "gpedit.msc".
- 2. Wählen Sie im Abschnitt "Computerkonfiguration" "Verwaltungsvorlagen" → "System" → "Gruppen-Richtlinie".
- 3. Führen Sie einen Rechtsklick auf "Start-Richtlinie Wartezeit für Bearbeitung" aus und klicken Sie auf "Bearbeiten".

| <u>I</u>                                                                                                    | Editor für lokale Gruppenrichtlinien                                                                                                    |                                                                                                    |  |  |
|----------------------------------------------------------------------------------------------------|----------------------------------------------------------------------------------------------------|----------------------------------------------------------------------------------------------------|--|--|
| Datei Aktion Ansicht ?                                                                                                    |                                                                                                    |                                                                                                    |  |  |
| 🗢 🏟 🙎 📰 🗟 🖬 🍸                                                                                                    |                                                                                                    |                                                                                                    |  |  |
| <ul> <li>Richtlinien für Lokaler Computer</li> <li>Computerkonfiguration</li> <li>Softwareeinstellungen</li> <li>Windows-Einstellungen</li> <li>Administrative Vorlagen</li> <li>Administrative Vorlagen</li> <li>Drucker</li> <li>Netzwerk</li> <li>Server</li> <li>Startmenü und Taskleiste</li> <li>System</li> <li>Anmelden</li> <li>Antischadsoftware-Frühte</li> </ul> | Gruppenrichtlinie Wartezeit der Arbeitsbereichskonnektivität für Richtlinienverarbeitung angeben Richtlinieneinstellung bearbeiten Anforderungen: Mindestens Windows Server 2012, Windows 8 oder Windows RT Beschreibung: Diese Richtlinieneinstellung gibt Einstellung Einstellung Einste | Nachverfolgung greifende Benutzerrichtlini s-Richtlinienverarbeitung k  tenträgerkontingentrichtlin chtlinien für die EFS-Wiede dnerumleitungsrichtlinien chtlinie für die Internet Expl -Sicherheitsrichtlinie konfig inienverarbeitung konfigur |  |  |
| <ul> <li>☐ Benutzerprofile</li> <li>☐ Dateiklassifizierungsinfra</li> <li>▷ ☐ Dateisystem</li> <li>☐ Datenträgerkontingente</li> <li>▷ ☐ DCOM</li> <li>☐ Delegierung von Anmelc</li> <li>▷ ☐ Energieverwaltung</li> <li>☐ Gebietsschemadienste</li> <li>▷ ☐ Gruppenrichtlinie</li> </ul>                                                                                     | an, wie lange die<br>Gruppenrichtlinie während der<br>Richtlinienverarbeitung beim Start<br>auf Benachrichtigungen zur<br>Arbeitsbereichskonnektivität<br>warten soll. Wenn die<br>Richtlinienverarbeitung beim Start<br>synchron erfolgt, wird der<br>Computer blockiert, bis die<br>Arbeitsbereichskonnektivität zur<br>Verfügung steht oder die<br>Wartezeit abgelaufen ist. Wenn die<br>Richtlinienverarbeitung beim Start<br>synchron erfolgt, wird der<br>Computer blockiert, bis die<br>Arbeitsbereichskonnektivität zur<br>Verfügung steht oder die<br>Wartezeit abgelaufen ist. Wenn die<br>Richtlinienverarbeitung beim Start<br>Filter aktivier<br>Filter optione<br>Filter erneut<br>Alle Aufgabe                                                                                                    | rbeitung konfigurieren<br>nverarbeitung konfiguriere<br>ung für verkabelte Netzwer<br>chtlinien für Funknetzwerke<br>sbereichskonnektivität für<br>nienen<br>en<br>en<br>anwenden<br>en                                                           |  |  |
| Richtlinieneinstellung für administrative Vorla                                                                                                    | gen bearbeiten Hilfe                                                                                                    |                                                                                                    |  |  |

 Wählen Sie die Taste "Aktiviert". Geben Sie den Wert 60 (oder höher) in das Dropdown-Feld "Länge der Wartezeit (in Sekunden)" ein. Klicken Sie auf "Übernehmen" und bestätigen Sie mit "OK".

| Wartezeit der Arbeitsbereich                                                                                                    | nskonnektivi                 | tät für Richtlinienverarbeitung angeben                                                                                                    | -                                                                                                    |                                                                                     | x             |
|----------------------------------------------------------------------------------------------------|------------------------------|----------------------------------------------------------------------------------------------------|----------------------------------------------------------------------------------------------------|-------------------------------------------------------------------------------------|---------------|
| Wartezeit der Arbeitsbereichskonnekt<br>Vorherige Einstellung <u>N</u> ächste Einst                                               | ivität für Richtli<br>ellung | inienverarbeitung angeben                                                                                                    |                                                                                                    |                                                                                     |               |
| <ul> <li>Nicht <u>k</u>onfiguriert Kommentar:</li> <li>Aktiviert</li> <li><u>D</u>eaktiviert</li> <li>Unterstützt auf:</li> </ul> | Mindestens                   | Windows Server 2012, Windows 8 oder Windows RT                                                                                                    |                                                                                                    |                                                                                     | ×<br>×<br>×   |
| Optionen:                                                                                                    |                              | Hilfe:                                                                                                    |                                                                                                    |                                                                                     |               |
| Wartezeit (in Sekunden): 60                                                                                                    | v                            | Diese Richtlinieneinstellung gibt an, wie lange die<br>Gruppenrichtlinie während der Richtlinienverarbeit<br>Start auf Benachrichtigungen zur Arbeitsbereichsko<br>warten soll. Wenn die Richtlinienverarbeitung beim<br>synchron erfolgt, wird der Computer blockiert, bis o<br>Arbeitsbereichskonnektivität zur Verfügung steht o<br>Wartezeit abgelaufen ist. Wenn die Richtlinienverari<br>Start asynchron ist, wird der Computer nicht blocki<br>Richtlinienverarbeitung erfolgt im Hintergrund. In j<br>werden durch diese Richtlinieneinstellung alle vom<br>berechneten Wartezeiten außer Kraft gesetzt.<br>Wenn Sie diese Richtlinieneinstellung aktivieren, ve<br>Gruppenrichtlinie die vom Administrator konfigurie<br>Wartezeit für die Arbeitsbereichskonnektivität und s<br>standardmäßige oder vom System berechnete Wart<br>Kraft. | ung b<br>nnekt<br>Start<br>die<br>der did<br>eitur<br>edem<br>Syste<br>syste<br>syste<br>syste<br>cezeit<br>oder n | eim<br>e<br>g bei<br>nd die<br>Fall<br>m<br>let die<br>axima<br>ie<br>außer<br>icht | m<br>=<br>ile |
|                                                                                                    |                              | OK Abbrechen                                                                                                    | Ü <u>b</u>                                                                                                    | <u>erneh</u>                                                                        | imen          |

5. Nun starten Sie den Client-PC zweimal.

Am Anfang des Neustart-Vorgangs sollte die Meldung, dass eine "verwaltete" Software (Sharpdesk und Network Scanner Tool) vom Server heruntergeladen wird, auf den Windows XP Clients angezeigt werden. Auf Windows 7, Windows 8.1 und Windows 10 Clients sollte ein sich drehendes Symbol erscheinen, während das Softwarepaket vom Server heruntergeladen wird. Der Download kann bis zu zwei Stunden dauern, je nach Netzwerkgeschwindigkeit und Auslastung. Dies zeigt an, dass die Push-Installation durchgeführt wird.

**Hinweis:** Der Download des Softwarepakets findet *vor* dem Einloggen des Benutzers statt. Wenn der Login-Bildschirm schon kurz nach dem Neustart erscheint, ohne die Meldung oder das sich drehende Symbol, wurde die Push-Installation nicht durchgeführt. Starten Sie den Rechner in diesem Fall neu und versuchen Sie es erneut. Sobald die Dateien vom Server auf den Client-PC heruntergeladen wurden, beginnt der stille Sharpdesk und Network Scanner Tool -Installationsvorgang und wird beendet, bevor sich der Benutzer anmeldet.

Nach der Anmeldung des Benutzers zeigt der Network Scanner Tool-Assistent eine Meldung zur Konfiguration der Standardprofile an. Befolgen Sie die in der Meldung angezeigten Anweisungen. In der Network Scanner Tool -Bedienungsanleitung finden Sie eine kurze Übersicht über den Network Scanner Tool -Assistent.

Wenn die Software auch nach zweimaligem Neustart nicht installiert ist, suchen Sie im "Ereibnisanzeige" nach Fehlern auf den einzelnen Client-PCs. Beheben Sie diese Fehle und starten Sie den Rechner erneut.

### Fehlerprotokolle in der Ereignisanzeige (nur bei

### Störungen)

Sie finden die Fehlerprotokolle auf dem Client-PC in der "Ereignisanzeige". Über "Systemsteuerung"  $\rightarrow$  "Verwaltung"  $\rightarrow$  "Ereignisanzeige" wird das folgende Fenster angezeigt.

| 8                                             |                            | Ereignisan                 | zeige                   |       |             | - 0              | ) | ( |
|-----------------------------------------------|----------------------------|----------------------------|-------------------------|-------|-------------|------------------|---|---|
| <u>D</u> atei Ak <u>t</u> ion <u>A</u> nsicht | t <u>?</u>                 |                            |                         |       |             |                  |   |   |
| 🗢 🔿 🖄 🗔 🛛                                     |                            |                            |                         |       |             |                  |   |   |
| 🛃 Ereignisanzeige (Loka                       | Anwendung Anzahl vo        | n Ereignissen: 17.630      |                         |       | Aktionen    |                  |   |   |
| Benutzerdefinierti                            | Ebene                      | Datum und Uhr              | zeit                    | Qu ^  | Anwendur    | ng               |   | ^ |
| Mindows-Protok                                | (1) Informationen          | 28.10.2015 02:30           | ):43                    | Res   | 🧟 Gespeic   | -<br>herte Proto |   | 1 |
| Sicherheit                                    | (i) Informationen          | 28.10.2015 02:30           | :43                     | Ms    | Panutra     |                  |   |   |
| Installation                                  | (i) Informationen          | 28.10.2015 02:30           | :43                     | Ms    | y benutze   | idennierte       |   |   |
| System                                        | (i) Informationen          | 28.10.2015 02:30           | :43                     | Ms    | Benutze     | rdefinierte      |   |   |
| Weitergeleitet                                | Fehler                     | 28.10.2015 02:30           | ):43                    | Ms    | Protoko     | ll löschen       |   |   |
| 👌 💾 Anwendungs- un                            | (i) Informationen          | 28.10.2015 01:43           | :59                     | Res   | Aktuelle    | s Protokoll .    |   |   |
| 🛗 Abonnements                                 | (i) Informationen          | 28.10.2015 01:43           | :59                     | Res   | Figensel    | naften           |   |   |
|                                               | (i) Informationen          | 28.10.2015 01:43           | :59                     | Res   | M Curbon    | in terr          |   | = |
|                                               | (i) Informationen          | 28.10.2015 01:43           | :51                     | Res 🗸 | Suchen.     |                  |   | - |
|                                               | K                          |                            |                         | >     | Alle Erei   | gnisse spei      |   |   |
|                                               | Ereignis 11708, Msilnstall | er                         |                         | x     | Aufgabe     | an dieses        |   |   |
|                                               | Allgemein Details          |                            |                         |       | Ansicht     |                  | ► |   |
|                                               |                            |                            |                         | ^     | Aktualis    | ieren            |   |   |
|                                               | Function called to lau     | inch Unistallation in full | Uninstallation case     | =     | Hilfe       |                  | • |   |
|                                               | ,<br>                      |                            |                         |       | Freignis 1  | 1708 Msi         |   |   |
|                                               | <u>P</u> rotokoliname:     | Anwendung                  |                         |       | Creinnin    | -ineneckett      |   | П |
|                                               | Quelle:                    | Msilnstaller               | P <u>r</u> otokolliert: |       |             | eigenschaft.     |   |   |
|                                               |                            | 11780                      |                         | · · · | ∎ 1 Aufgabe | an dieses        |   |   |
| < III >                                       |                            |                            |                         |       | Kopierer    | ı                | → | V |
|                                               |                            |                            |                         |       |             |                  |   |   |

Und nach Auswahl von "Anwendung" werden die Fehlerprotokolle im Detail angezeigt. (z.B. Ältere Versionen sind auf dem Client-PC vorhanden)

| 8                         |                                   | Ereig                            | gnisanzeige        |                              |           | _ 🗆 X                      |
|---------------------------|-----------------------------------|----------------------------------|--------------------|------------------------------|-----------|----------------------------|
| Datei Aktion Ansicht      | ?                                 |                                  |                    |                              |           |                            |
| 🗢 🏟 🞽 🖬 👔 🎵               | ]                                 |                                  |                    |                              |           |                            |
| 🛃 Ereignisanzeige (Lokal) | Anwendung Anzahl v                | on Ereignissen: 17.648           |                    |                              | Ak        | tionen                     |
| Benutzerdefinierte A      | Ebene                             | Datum und Uhrzeit                |                    | Quelle                       | Ar        | nwendung 🔺                 |
| Anwendung                 | () Informationen                  | 28.10.2015 02:30:43              |                    | RestartManager               | 6         | Gespeicherte Protokolld    |
| 📔 Sicherheit              | () Informationen                  | 28.10.2015 02:30:43              |                    | Msilnstaller                 | -         | Benutzerdefinierte Ansic   |
| Installation              | Informationen                     | 28.10.2015 02:30:43              |                    | Msilnstaller<br>Msilnstaller |           | Benutzerdefinierte Ansic   |
| System                    | Informationen     Eehler          | 28.10.2015 02:30:43              |                    | Msilnstaller<br>Msilnstaller |           | Drotokoll löschen          |
| Weitergeleitete E         | 1 Informationen                   | 28.10.2015 01:43:59              |                    | RestartManager               |           | Altuelles Destaliall Class |
| Abonnements               | 1 Informationen                   | 28.10.2015 01:43:59              |                    | RestartManager               |           | Aktuelles Protokoli filter |
|                           | <ol> <li>Informationen</li> </ol> | 28.10.2015 01:43:59              |                    | RestartManager               |           | Eigenschaften              |
|                           | <ol> <li>Informationen</li> </ol> | 28.10.2015 01:43:51              |                    | RestartManager               | v .       | Suchen                     |
|                           | ł                                 | Ereigniseigenschaften -          | Ereignis 11708, N  | Visilnstaller                | )         | e Ereignisse speichern     |
|                           |                                   |                                  |                    |                              |           | Ifgabe an dieses Proto     |
|                           | Allgemein Details                 |                                  |                    |                              | _         | nsicht 🕨                   |
|                           | Function called to laur           | nch Unistallation in full Uninst | llation case       |                              |           | tualisieren                |
|                           |                                   |                                  |                    |                              |           | lfe 🕨 🕨                    |
|                           |                                   |                                  |                    |                              |           | nis 11708, Msilnst 🔺       |
|                           |                                   |                                  |                    |                              |           | eigniseigenschaften        |
|                           |                                   |                                  |                    |                              |           | ıfgabe an dieses Ereig     |
|                           | Protokoliname:                    | Anwendung                        |                    |                              |           | J<br>pieren ►              |
|                           | Quelle:                           | Msilnstaller                     | Protokolliert:     | 28.10.2015 02:30:43          |           | usgewählte Ereignisse s    |
|                           | Ereignis-ID:                      | 11708                            | Aufgabenkategorie: | Keine                        |           | tualisieren                |
|                           | Ebene:                            | Fehler                           | Schlüsselwörter:   | Klassisch                    |           | lfe 🕨 🕨                    |
|                           | Benutzer:                         | Nicht zutreffend                 | Computer:          | SRV2012-Pushinstallation     |           | , ·                        |
|                           | OpCode:                           |                                  |                    |                              |           |                            |
|                           | Weitere Informationen:            | <u>Onlinehilfe</u>               |                    |                              |           |                            |
|                           |                                   |                                  |                    |                              |           |                            |
| < III                     | Kopieren                          |                                  |                    |                              | Schließen | ]                          |

In diesem Fall werden die Fehlerprotokolle auch auf dem Server gespeichert.(z.B. ,,\\<Servername>\SHARE\Sharpdesk\Logs")

| Unbenannt - Editor                                                                                                    |                                   |
|----------------------------------------------------------------------------------------------------|-----------------------------------|
| <u>D</u> atei <u>B</u> earbeiten F <u>o</u> rmat <u>A</u> nsicht <u>?</u>                                                                                                    |                                   |
| 10-19-2015: 13:44:15: ERROR: Bitte deinsta<br>Sharpdesk-version, bevor sie die neuere version insta<br>Programmtool Hinzufügen/Entfernen in der Systemsteuer<br>10-19-2015: 13:44:15: INFORMATION: Funct<br>10-19-2015: 13:44:15: ERROR: Sharpdesk kon | illier<br>ung.<br>ion C<br>inte r |

Hinweis: Bitte sehen Sie im "Anhang" nach.

### Push-Deinstallation von Sharpdesk und Network

### Scanner Tool

Wenn Sharpdesk mithilfe einer Push-Installation installiert wurde, sollte es auch mit einer Push-Deinstallation deinstalliert werden.

Verwenden Sie für die Push-Deinstallation von Sharpdesk und Network Scanner Tool das Microsoft Management Console (MMC)-Snapin "Active Directory-Benutzer und –Computer":

- 1. Klicken Sie mit der rechten Maustaste auf die Domäne, die Organisationseinheit (OU) oder das Objekt mit der Richtlinie, die die bereitgestellte Software enthält, und klicken Sie anschließend auf "Eigenschaften".
- 2. Klicken Sie auf die die Registerkarte "Gruppenrichtlinie".
- 3. Klicken Sie auf die Richtlinie, die das gepatchte Programm enthält.
- 4. Klicken Sie auf die Schaltfläche "Bearbeiten", um den Gruppenrichtlinien-Editor für das bereitgestellte Paket zu öffnen.
- 5. Suchen Sie im Abschnitt "Computerkonfiguration" → "Softwareeinstellungen" nach dem Verzeichnis, in dem das Softwarepaket bereitgestellt ist.
- 6. Klicken Sie mit der rechten Maustaste auf das bereitgestellte Paket im rechten Bereich.
- 7. Klicken Sie auf "Alle Tasks" und anschließend auf "Entfernen".

| <u>.</u>                            | Gruppenrichtlinienverwaltungs-Editor |              |                   |              |                  |             |          |  |
|-------------------------------------|--------------------------------------|--------------|-------------------|--------------|------------------|-------------|----------|--|
| Datei Aktion Ansicht ?              |                                      |              |                   |              |                  |             |          |  |
|                                     |                                      |              |                   |              |                  |             |          |  |
| PushInstGPO [SRV2012-PUSHINST/ Name |                                      |              |                   | Versi        | Bereitstellu Que |             |          |  |
| 🔺 👰 Computerkonfiguration           |                                      | Shar         | pdesk             | 3.5          | Ζι               | Iqewiesen   | \\prer   |  |
| ⊿ 🚞 Richtlinien                     |                                      | $\checkmark$ | Automatisch insta | installieren |                  | 1           |          |  |
| ⊿ 🧮 Softwareeinstellungen           |                                      |              | Zuweisen          |              |                  |             |          |  |
| 🛐 Softwareinstallation              |                                      |              | Variffentlichen   |              |                  |             |          |  |
| Windows-Einstellungen               |                                      |              | veroffentlichen   |              |                  |             |          |  |
| Administrative Vorlagen             |                                      |              | Alle Aufgaben     | •            | 7                | Zuweisen    |          |  |
| Einstellungen                       |                                      |              | Aktualisieren     |              |                  | Veröffentli | chen     |  |
| ⊿ 💰 Benutzerkonfiguration           |                                      |              | ARCOMISICICII     |              |                  |             |          |  |
| Richtlinien                         |                                      |              | Eigenschaften     |              | Entfernen        |             |          |  |
| Einstellungen                       |                                      |              | Hilfe             |              | _                | Anwendur    | ng ernei |  |

- 8. Es wird ein Dialogfeld mit zwei Optionen angezeigt:
  - i) Software sofort von Benutzern und Computern deinstallieren.
  - ii) Benutzer dürfen die Software weiterhin verwenden, aber Neuinstallationen sind nicht zugelassen.

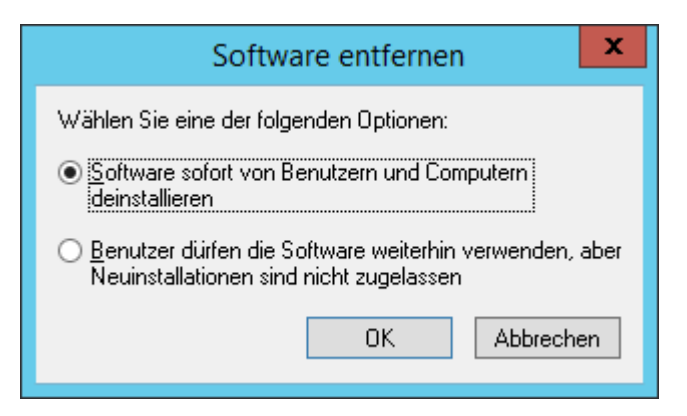

9. Wählen Sie die erste Option, um Sharpdesk von der OU zu deinstallieren.

**Hinweis:** Deinstallieren Sie Sharpdesk und Network Scanner Tool nicht manuell, wenn es über eine Push-Installation installiert wurde.

Wenn Sharpdesk mit einer Push-Installation installiert und manuell von der Systemsteuerung aus deinstalliert wird, kann dies zu unerwünschten Ergebnissen bei der Installation zukünftiger Versionen von Sharpdesk führen. Möglicherweise werden Warnmeldungen wie "Setup führt ein Upgrade durch" oder "Keine Funktion ist ausgewählt" angezeigt. Bitte ignorieren Sie diese Meldungen, indem Sie auf "**OK**" klicken und die Installation fortsetzen. Wenn Sharpdesk mithilfe einer Push-Installation installiert wurde, sollte es auch mit einer Push-Deinstallation deinstalliert werden.

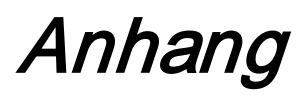

### Zur Logdatei und zur Ereignisanzeige gesendete

### Informationen

Hier werden Fälle fehlerhafter Push-Installationen beschrieben, bei denen das Installationsprogramm die Informationen in einer Logdatei protokollieren kann.

• Es ist eine ältere Version vorhanden:

Wenn ältere Versionen, zum Beispiel Sharpdesk 3.2 oder älter, auf dem PC vorhanden sind, schreibt das Installationsprogramm die Fehlermeldung in das freigegebene Schreib-/Leseverzeichnis "Protokollordner" und in die Ereignisanzeige.

• Ungültige Seriennummer:

Wenn die angegebene Seriennummer ungültig ist, schreibt das Installationsprogramm die Fehlermeldung in das freigegebene Schreib-/Leseverzeichnis "Protokollordner" und in die Ereignisanzeige.

• Keine Lizenz verfügbar:

Wenn der Systemadministrator versucht, eine Push-Installation auf mehr PCs durchzuführen, als in der Seriennummer erlaubt sind, schreibt das Installationsprogramm die Fehlermeldung in das freigegebene Schreib-/Leseverzeichnis "Protokollordner" und in die Ereignisanzeige.

• Ungültiger Zielpfad:

Wenn der angegebene Zielpfad ungültig ist, schreibt das Installationsprogramm die Fehlermeldung in das freigegebene Schreib-/Leseverzeichnis "Protokollordner" und in die Ereignisanzeige.

### Nur zur Ereignisanzeige gesendete Informationen

Hier werden Fälle fehlerhafter Push-Installationen beschrieben, bei denen das Installationsprogramm die Informationen nicht protokollieren kann. ("Ereignisanzeige" hat diese Informationen)

• Der freigegebene Ordner hat keine Schreib-/Leseberechtigung:

Wenn Medien (das Softwarepaket) für die Push-Installation nicht in einem freigegebenen Verzeichnis mit Schreib-/Leseberechtigung verfügbar ist, schreibt das Installationsprogramm die Fehlermeldung in die Ereignisanzeige, da das Installationsprogramm die Informationen nicht in den Protokollordner schreiben kann, der sich ebenfalls im freigegebenen Verzeichnis befindet.

• PC aus dem Netzwerk entfernt:

Wenn jemand, während die Installation auf dem Netzwerk-PC läuft, diesen aus dem Netzwerk entfernt, kann das Sharpdesk-Installationsprogramm die Informationen nicht in das gemeinsame Schreib-/Leseverzeichnis "Protokollordner" schreiben.

• Unerwarteter Stromausfall:

Wenn, während die Installation auf dem Netzwerk-PC läuft, ein Stromausfall auftritt, kann das Sharpdesk-Installationsprogramm die Informationen nicht in das gemeinsame Schreib-/Leseverzeichnis "Protokollordner" schreiben.

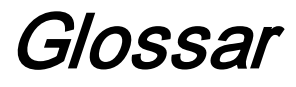

- Organisationseinheit (OE): Gruppe von Computern, die eine einheitliche Benutzergruppe repräsentiert. Sharpdesk wird nur auf diese Computergruppe erweitert. <u>Microsoft-Referenz.</u>
- <u>Gruppenrichtlinien-Verwaltungskonsole</u>.
- FQDN: Vollqualifizierter Domänenname.
- Kerberos Prinzipals.